## Time Trials – Add Times

To add times for swimmers unable to attend time trials:

- 1. Go to Schedule and select your time trials meet.
- 2. Select the Results tab
- 3. Select Edit
- 4. Select age group
- 5. Enter time for swimmer
- 6. Make sure to click Save Results for each age group. If you change age groups your changes will not be saved.

| ) AM                                                   |                      |                                                 |               |                                                |                                             |                                                                               |                             |
|--------------------------------------------------------|----------------------|-------------------------------------------------|---------------|------------------------------------------------|---------------------------------------------|-------------------------------------------------------------------------------|-----------------------------|
| Sign-up CLOSED                                         |                      |                                                 |               |                                                |                                             |                                                                               |                             |
| ete Sign-up CLOSED                                     |                      |                                                 |               |                                                |                                             |                                                                               |                             |
| tatus <mark>M</mark> eet Setup                         | Entries              | 2 Results                                       | Jobs File     | IS                                             |                                             |                                                                               |                             |
| ores Summary By A                                      | Athlete Bro          | owser Impor                                     | t Edit 3      |                                                |                                             |                                                                               |                             |
| And so and so and                                      | -                    | -                                               |               |                                                |                                             |                                                                               |                             |
| the first through the first                            |                      |                                                 |               |                                                |                                             |                                                                               |                             |
|                                                        |                      |                                                 |               |                                                |                                             |                                                                               |                             |
|                                                        |                      |                                                 |               |                                                |                                             |                                                                               |                             |
| de C. O. Linder                                        |                      |                                                 |               |                                                |                                             | 4                                                                             |                             |
| rls 6 & Under                                          |                      |                                                 |               | 6                                              | « Previous                                  | Girls 6 & Und                                                                 | ler 🔻 Go Ne                 |
| rls 6 & Under                                          | Age                  | #61<br>25 Fly                                   | #43<br>100 IM | 5<br>#41<br>25 Back                            | « Previous<br>#31<br>25 Breast              | 4<br>Girls 6 & Und<br>#19<br>25 Free                                          | ler V Go N<br>#1<br>50 Free |
| rls 6 & Under<br>thlete name                           | Age                  | #61<br>25 Fly<br>28.66                          | #43<br>100 IM | <b>5</b><br>#41<br>25 Back<br>29.19            | <mark>« Previous</mark><br>#31<br>25 Breast | 4<br>Girls 6 & Und<br>#19<br>25 Free<br>28.58                                 | er V Go N<br>#1<br>50 Free  |
| rls 6 & Under<br>thiete name                           | <b>Age</b><br>6<br>5 | #61<br>25 Fly<br>28.66                          | #43<br>100 IM | <b>5</b><br>#41<br>25 Back<br>29.19<br>1:47.36 | « Previous<br>#31<br>25 Breast              | 4<br>Girls 6 & Und<br>#19<br>25 Free<br>28.58<br>1:23.07                      | er ▼ Go N<br>#1<br>50 Free  |
| rls 6 & Under<br>thiete name                           | Age<br>6<br>5        | #61<br>25 Fly<br>28.66                          | #43<br>100 IM | <b>5</b><br>#41<br>25 Back<br>29.19<br>1:47.36 | « Previous<br>#31<br>25 Breast              | 4<br>Girls 6 & Und<br>#19<br>25 Free<br>28.58<br>1:23.07                      | er V Go N<br>#1<br>50 Free  |
| rls 6 & Under<br>thlete name                           | <b>Age</b><br>6<br>5 | #61<br>25 Fly<br>28.66                          | #43<br>100 IM | 5<br>#41<br>25 Back<br>29.19<br>1:47.36        | « Previous<br>#31<br>25 Breast              | 4<br>Girls 6 & Und<br>#19<br>25 Free<br>28.58<br>1:23.07<br>.20               | er v Go Na<br>#1<br>50 Free |
| rls 6 & Under<br>thlete name                           | <b>Age</b><br>6<br>5 | #61<br>25 Fly<br>28.66<br>6<br>6                | #43<br>100 IM | 5<br>#41<br>26 Back<br>29.19<br>1:47.36        | « Previous #31 25 Breast 29 29 54           | 4<br>Girls 6 & Und<br>#19<br>25 Free<br>28.58<br>1:23.07<br>.20<br>.02        | er v Go N<br>#1<br>50 Free  |
| rls 6 & Under<br>thlete name<br>a<br>S<br>S<br>St<br>V | <b>Age</b><br>6<br>5 | #61<br>25 Fly<br>28.66<br>6<br>6<br>∑<br>5<br>3 | #43<br>100 IM | 5<br>#41<br>25 Back<br>29.19<br>1:47.36        | « Previous #31 25 Breast 29 29 54 1:43      | 4<br>Girls 6 & Und<br>#19<br>25 Free<br>28.58<br>1:23.07<br>.20<br>.02<br>.91 | er v Go N<br>#1<br>50 Free  |

Use the Athlete Report Card to get a list of missing times for your swimmers. Make sure to check the box at the bottom to include results for unofficial meets. After clicking on Generate Report, a link to download to a .csv file will appear.

| Competition Category: O    | All $\bigcirc$ Female $\bigcirc$ Male    |  |
|----------------------------|------------------------------------------|--|
| Minimum Age:               | Maximum Age:                             |  |
| Show times in course (pool | length): Y - Short Course Yards (25yd) V |  |
| Do not include point tot   | als                                      |  |
| □ Print one page per athle | ete                                      |  |
| Include results for unoff  | icial meets                              |  |
|                            |                                          |  |

2024 Season Season — Athlete Report Card Age Up Date: 2024-05-01 — Course: Y - Short Course Yards (25yd)

Download Athlete Report Card Data (CSV)